# **Course Authorization and Waitlist (for instructors)**

- Instructors can manage Course Authorizations and Waitlists for their courses through the Portal.
- Waitlist is enabled for courses: if a course is full, students will be prompted and may put themselves on a waitlist for the course (*see special note about waitlisting at the end of this document*).

All instructors will have access to the Course Authorization portlet to be able to grant online registration authorization to students for prerequisite and capacity overrides.

- **Prerequisite authorization:** allows a student to register for your course online without the prerequisites.
- **Capacity authorization:** allows a student to register even if the course is full OR allows a waitlisted student to move off the waitlist and into the course; this is also the way to authorize students for a course restricted to instructor permission only.

These overrides authorize a student to register online, but students still need to log into the Portal and register themselves during the four days of online registration in November.

**Special note**: One student may both lack the prerequisite and require a capacity override. In these cases, add both authorizations (course requisite and capacity) to enable the student to register.

#### \*\*\*\*\*\*\*\*\*\*\*\*\*\*\*\*\*\*\*\*\*\*\*\*\*

# The Course Authorization portlet is available on the Advising tab of the Portal.

• This portlet lists all courses for which you are the instructor, along with the number of authorizations you have added for that course. Click on the course number to add authorizations.

| Course Authorization        |                                          |                                                          |                                                                                                    |  |  |  |
|-----------------------------|------------------------------------------|----------------------------------------------------------|----------------------------------------------------------------------------------------------------|--|--|--|
| Se                          | et Options                               |                                                          |                                                                                                    |  |  |  |
| S<br>n<br>o                 | itudents may<br>equisite or ha<br>ourse. | be authorized to register<br>s a schedule conflict. Clic | for a course even if the course is full or if the student does not meet a<br>k on a course to view authorizations or to add authorizations for that |  |  |  |
| ד<br>נ                      | Ferm:<br>Division:                       | FALL TERM 2015<br>All                                    | 5                                                                                                    |  |  |  |
| Faculty: Andras Boros-Kazai |                                          |                                                          |                                                                                                    |  |  |  |
| Co                          | ourse                                    | <b>Total Authorizations</b>                              |                                                                                                    |  |  |  |
| H                           | <u>ST 272 01</u>                         | 0                                                        |                                                                                                    |  |  |  |
| ID                          | <u>ST 272 01</u>                         | 0                                                        |                                                                                                    |  |  |  |
| Co                          | urse List                                |                                                          |                                                                                                    |  |  |  |

- Here you can see capacity, enrollment, and number of waitlisted students. You also see the list of authorizations you have already granted and have the option to remove them.
- Also check out the "set options", where you can customize your name search options.
- To authorize a student, click the "Add New Authorizations" link.

| Advising                                                                         | # |
|----------------------------------------------------------------------------------|---|
| Course Auth <u>orization</u> - Details                                           | ? |
| Set Option                                                                       |   |
| Course Authorization > Details                                                   |   |
| The Balkans: A Sense of Region                                                   |   |
| IDST 272 01 Undergraduate 1 00 Credits<br>Capacity:10 Enrollment:10 Waitlisted:1 |   |
|                                                                                  |   |
| Show                                                                             |   |
| All Conditions  Add New Authorizations                                           |   |
| Authorizations Granted                                                           |   |
| No Course Authorization data was found.                                          |   |

Search for the student you would like to authorize. (There is an advanced search if the simple search is ٠ unsuccessful.) Select the correct student.

| Advising                                                                                                    | (\$\$ 🖨 |  |  |  |  |  |  |
|----------------------------------------------------------------------------------------------------|---------|--|--|--|--|--|--|
| Course Authorization - Add New Authorizations                                                                                                    | ?       |  |  |  |  |  |  |
| Set Options                                                                                                    |         |  |  |  |  |  |  |
| Course Authorization > Details > Add New Authorizations                                                                                                    |         |  |  |  |  |  |  |
| The Balkans: A Sense of Region                                                                                                    |         |  |  |  |  |  |  |
| Undergraduate 1.00 Credits                                                                                                    |         |  |  |  |  |  |  |
| Capacity:10 Enrollment:10 Waitlisted:1                                                                                                    |         |  |  |  |  |  |  |
| Add Authorization                                                                                                    |         |  |  |  |  |  |  |
| To add an authorization for this course, you must first search for a student by entering their name and/or ID in the fields below.         Last Name:       mouse         First Name:       m         ID:       Search |         |  |  |  |  |  |  |
| Advising                                                                                                    | (\$\$ 🖨 |  |  |  |  |  |  |
| Course Authorization - Student Search Results                                                                                                    | ?       |  |  |  |  |  |  |
| Set Options                                                                                                    |         |  |  |  |  |  |  |
| Course Authorization > Details > Add New Authorizations > Student Search Results                                                                                                    |         |  |  |  |  |  |  |
| To select a student, click the Select button beside that student's name.                                                                                                    |         |  |  |  |  |  |  |
| Student Search Results                                                                                                    |         |  |  |  |  |  |  |
| Student ID Major Classification Current Division Campus                                                                                                    |         |  |  |  |  |  |  |
| Select Mouse, Matilda (Matilda/Minnie) Laverne 2166164 First-year Undergraduate                                                                                                    |         |  |  |  |  |  |  |
| Select Mouse, Morty Quincy 2166518 Undergraduate                                                                                                    |         |  |  |  |  |  |  |
|                                                                                                    |         |  |  |  |  |  |  |

Next, select the authorization(s) you would like to give this student by checking the boxes that apply and ٠ selecting an appropriate reason from the drop-down box. Click 'Add Authorization.'

| Add                  | Authorization Condition               | Reason                                                                                                    |
|----------------------|---------------------------------------|----------------------------------------------------------------------------------------------------|
|                      | Capacity                              | Capacity: Accept above the course CAP                                                                                                    |
| Course Requisite     | Capacity: Accept above the course CAP |                                                                                                    |
| Add Authorization(s) |                                       | Capacity: Needs course to graduate<br>Capacity: Permission of Instructor required to enroll<br>Prerequisite met by Transfer Credit<br>Prerequisite waived<br>Prerequiste met by AP credit |

- This will authorize the student to register online for your course. The students will still need to log into the • Portal and register themselves.
- Notify the student that they have been approved to register and must move themselves off the waitlist in the • Portal to complete the process.

#### Waitlist Access

Although the Course Authorization portlet shows you the number of waitlisted students, you must go to your class roster to see who is on the waitlist.

**Important:** You will not be notified when a seat opens up in your course for a waitlisted student – you are responsible for checking the registration for your course and managing your waitlist.

- Under 'Faculty Course Control,' select 'Class List' for the course you want to view.
- You will need to activate the waitlist viewing in your options. Click 'Set Options.'

| Academics                                                                                    |                     |                    |                       |              |  |  |  |  |
|----------------------------------------------------------------------------------------------|---------------------|--------------------|-----------------------|--------------|--|--|--|--|
| Faculty Course Control - Class List                                                          |                     |                    |                       |              |  |  |  |  |
| Set Options                                                                                  |                     |                    |                       |              |  |  |  |  |
| Faculty Course Control > Class List                                                          |                     |                    |                       |              |  |  |  |  |
| Course:                                                                                      | IDST 272 01 -       |                    |                       |              |  |  |  |  |
|                                                                                              |                     |                    |                       |              |  |  |  |  |
| Course Details FALL TERM 2015   Undergraduate   IDST 272 01   The Balkans: A Sense of Region |                     |                    |                       |              |  |  |  |  |
| Cross-listed Courses                                                                         | Faculty             | Meets              | Dates                 | Rooms        |  |  |  |  |
| HIST 272 01                                                                                  | Boros-Kazai, Andras | TR 2:00 PM-3:50 PM | 8/24/2015 -12/15/2015 | BEL/ MI/ 110 |  |  |  |  |
| 1                                                                                            |                     |                    |                       |              |  |  |  |  |

• From here, you can set your preferred viewing options. You can view waitlist only or see your waitlisted students alongside the currently registered.

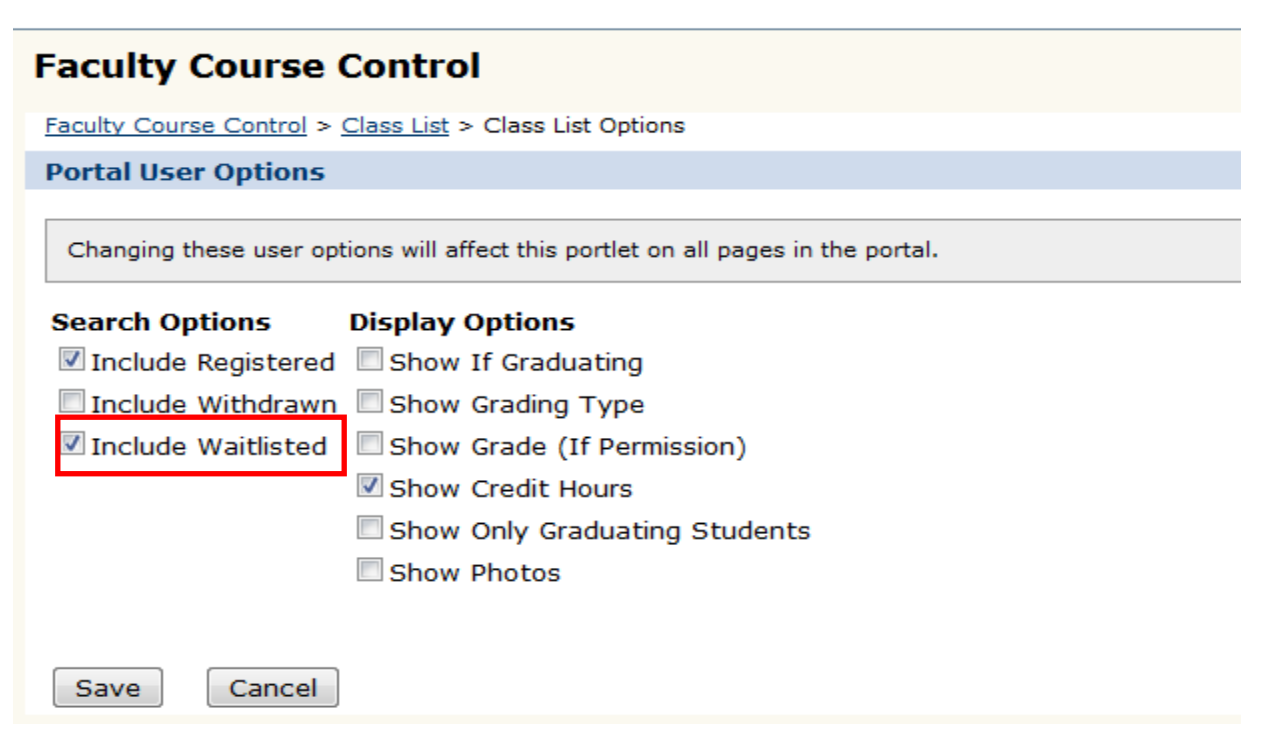

- Select 'Include Waitlisted' and Save. You will then see the names of the waitlisted students at the bottom of your roster, with a 'Status' of 'W Waitlisted.'
- To allow a student to move off the waitlist and register your course, go to the Course Authorization Portlet and add a "Capacity" override for this student.
- Notify the student that they have been approved to register and that they must move themselves off the waitlist in the Portal to complete the process (see below).

## Student Instructions

- When a faculty member applies any authorization to a student, the student is responsible for logging into the Portal and completing the registration.
- Students should go the 'Add/drop courses' portlet. For most authorizations, the student can just add the course by the usual process. Whatever issue held up the registration previously should no longer stop registration.
- It is possible that the student has more than one issue with registration such as enrollment above the cap with
  instructor permission and lack of prerequisite. The instructor might not have added both authorizations in
  these cases, the student should get back in contact with the instructor about the problem. The Registrar's Office
  will be unable to confirm if the instructor is actually aware of both issues and okay with the student registering.
- If the student is on a waitlist, they should see a 'Waitlisted Courses' list underneath the 'Your Schedule' list.

| Your                  | Your Schedule (Registered) |                   |                     |               |            |              |                |                      |         |                |               |
|-----------------------|----------------------------|-------------------|---------------------|---------------|------------|--------------|----------------|----------------------|---------|----------------|---------------|
| Drop                  | Code                       | Title             |                     | Schedule      |            | Location     |                |                      | Units   | Credit Type    | Division      |
|                       | PEC 308 01                 | Physiological Fn  | dtns Coaching       | MWF 8:45 - 9  | 9:50 AM    | Beloit Colle | ge Center fo   | the Sciences 301     | 1.00    | Letter Grade   | Undergraduate |
|                       | TDMS 101 01                | Public Address (  | (2A)                | MWF 10:00 -   | 11:05 AM   | Beloit Colle | ge Neese The   | eatre Bldg BNGE      | 1.00    | Letter Grade   | Undergraduate |
|                       | TDMS 250 B2                | Sets and Location | on Shooting (2A)    | TR 10:00 - 1  | 1:50 AM    | Beloit Colle | ge 437 E. Gra  | and (CELEB) TVSTD    | 0.50    | Letter Grade   | Undergraduate |
|                       | TDMS 250 C2                | Cinematography    | y (2A)              | TR 10:00 - 1  | 1:50 AM    | Beloit Colle | ge 437 E. Gra  | and (CELEB) TVSTD    | 0.50    | Letter Grade   | Undergraduate |
| Drop Selected Courses |                            |                   |                     |               |            |              |                |                      |         |                |               |
| Waitlisted Courses    |                            |                   |                     |               |            |              |                |                      |         |                |               |
|                       | Dro                        | p Code            | Title               |               | Schedule   | I            | ocation        |                      | Uni     | s Credit Type  | Division      |
|                       |                            | ANTH 100 01       | Society and Culture | e (3B,W,C)    | MWF 1:30 P | M - 2:35 E   | Beloit College | Godfrey Hall 102     | 1.0     | 0 Letter Grade | Undergraduate |
| Move                  | to Current                 | IDST 272 01       | The Balkans: A Ser  | ise of Region | TR 2:00 PM | - 3:50 E     | Beloit College | Morse-Ingersoll Hall | 110 1.0 | 0 Letter Grade | Undergraduate |
| Lear                  | Leave Selected Waitlist(s) |                   |                     |               |            |              |                |                      |         |                |               |

• If the student has been authorized by the instructor, 'Move to Current' will be an option by the waitlisted course. In the example, the student has been authorized to move off the waitlist for IDST 272, but not yet authorized for ANTH 100.

## SPECIAL NOTE ABOUT WAITLISTING:

- If for their one class for the day a student tries to sign up for a class that is full and chooses to waitlist themselves when prompted, that student will be put on the waitlist and can still register for another class. BUT
- If a student has successfully registered for their one class for the day, they cannot attempt to sign up for another course, hence cannot (on that day) get on the waitlist.
- This applies to each day of online registration